# 固德威 WIFI 安裝手冊

## 1. 準備工具及下載安裝軟體:

- 1.1 螺絲起子、手機或筆記型電腦
- 1.2 蘋果請於 App Store 下載小固雲窗,安卓請掃二維碼下載。

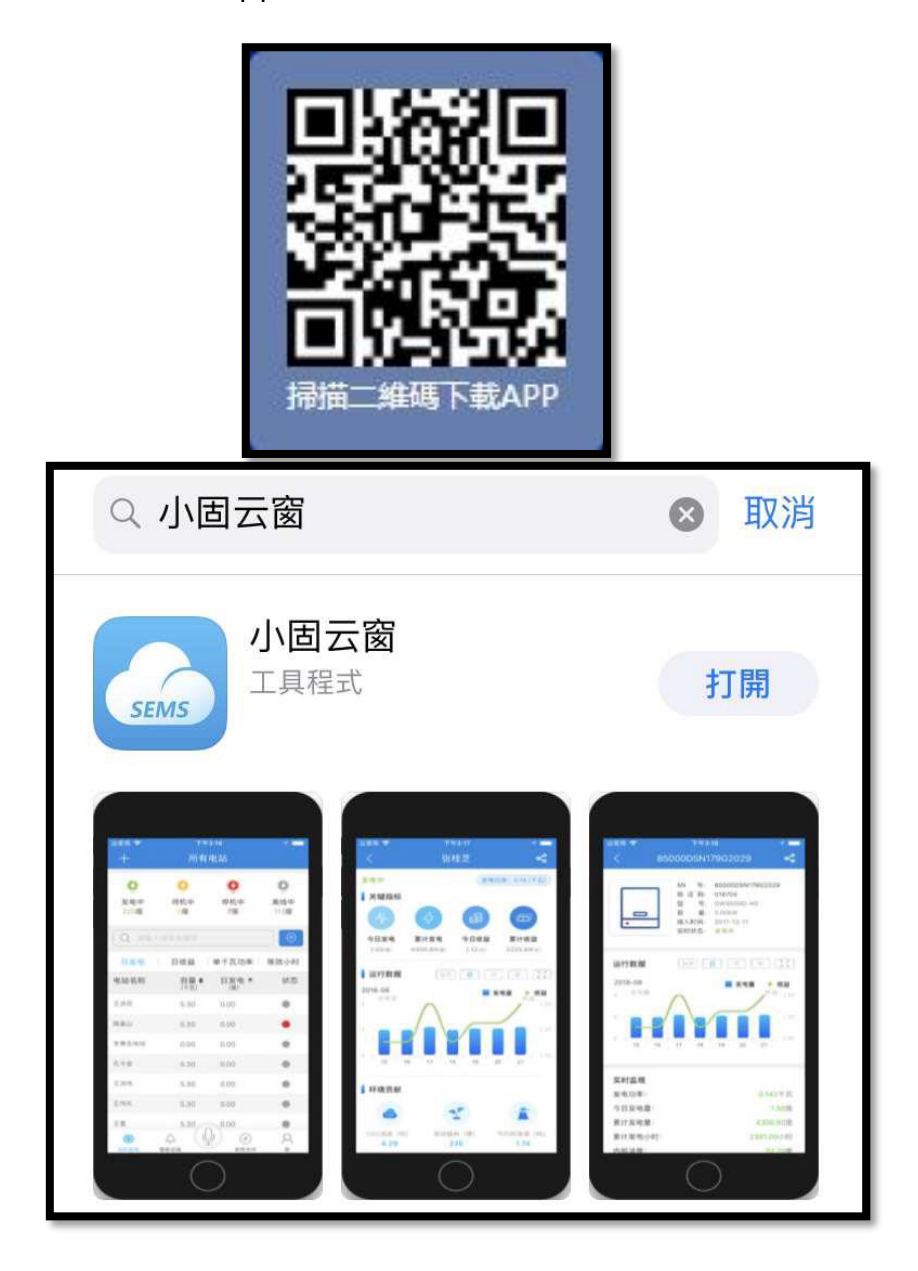

## 2. 申請帳號/新建電站:

2.1 請聯絡日山能源,提供欲申請的帳號密碼,由日山創建帳號,

請勿自行申請。

2.2 登入後,在首頁點選 [新增電站],輸入案場資訊即可。

(手機請選+886 台灣)

2.3 創建完成點選右上角 [保存]

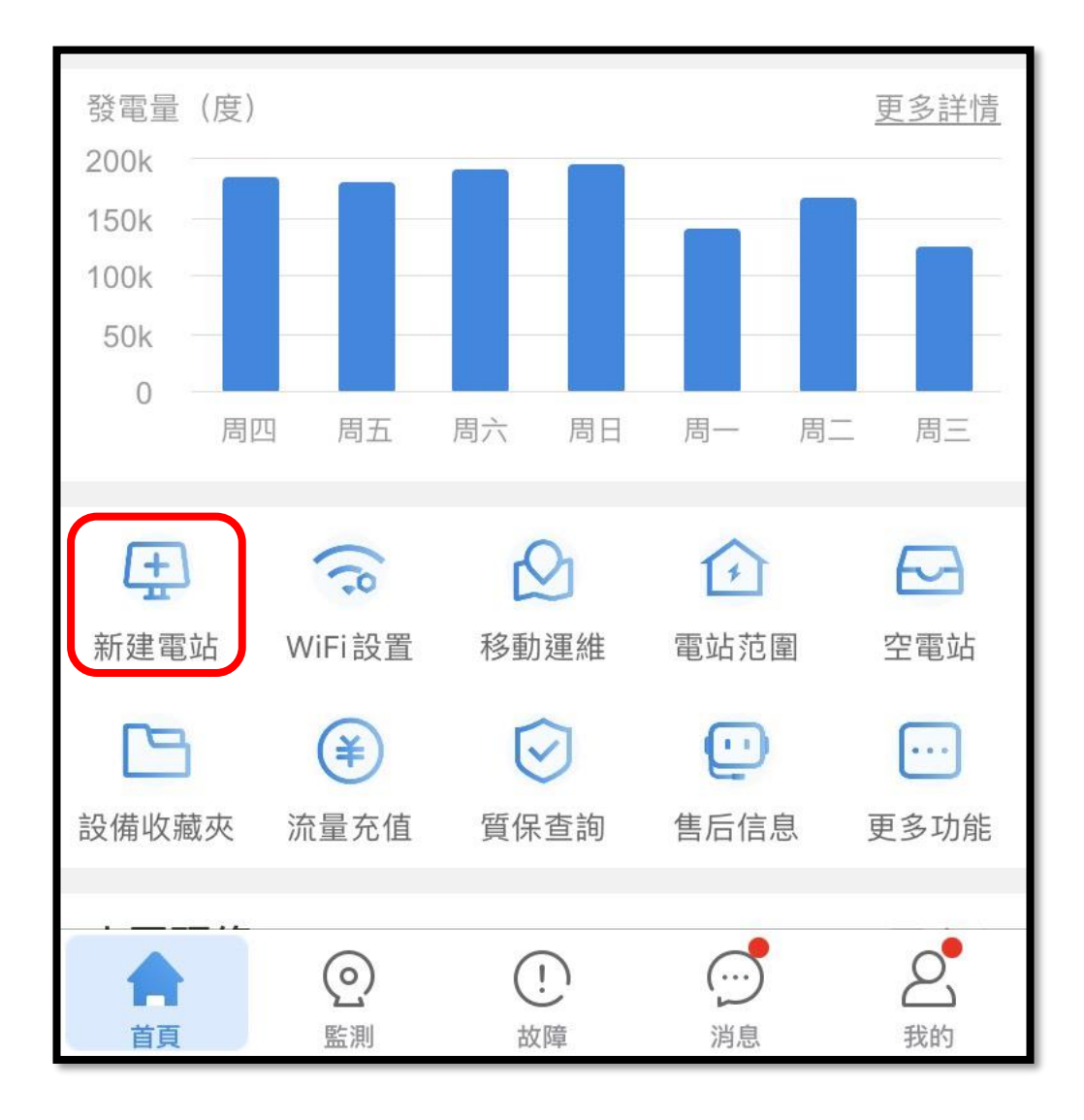

## 3. 添加設備

3.1 創建完案場,可以直接添加設備。選擇[逆變器],直接掃側邊貼紙

QR code 即可。(手動輸入 S/N、校驗碼也可以)

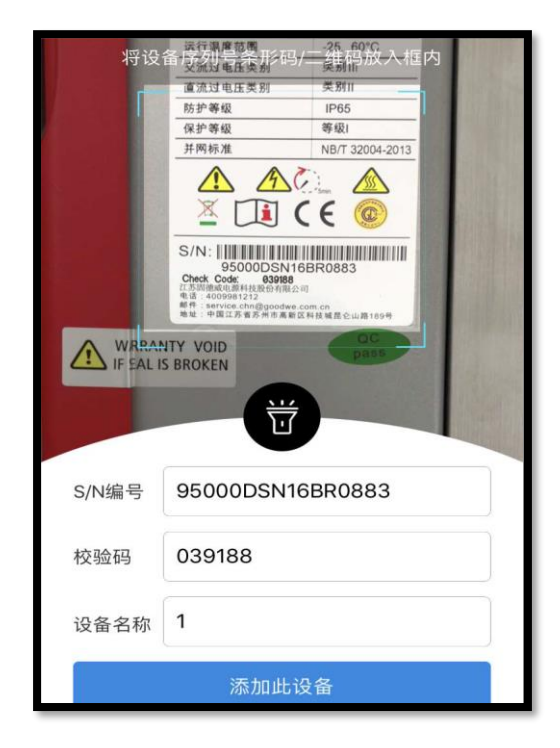

3.2 後續要添加設備也可以,到 [該電站]—[設備]—[添加設備] 添加。

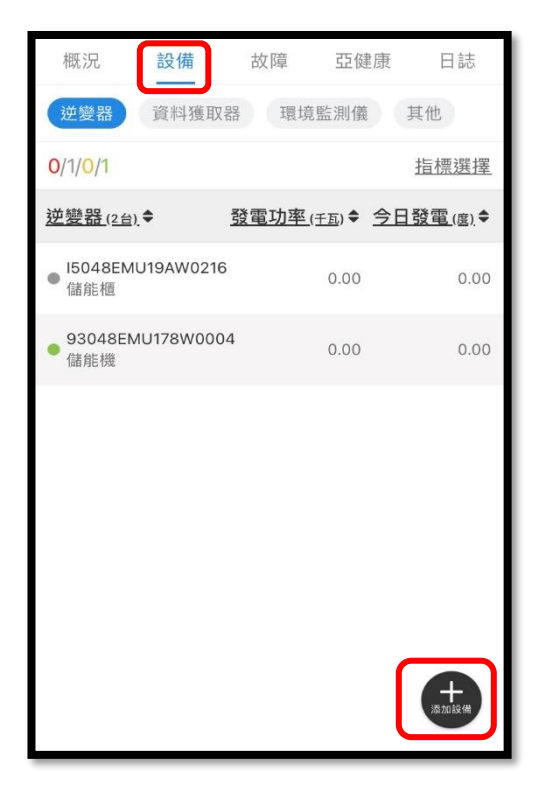

# 4. WIFI 安裝

4.1 移除RS485外蓋,取出WI-FI 預留之白色連接線材的下端。

(上端已連接至電路板,請勿拉扯),

請將白色線 與 WIFI接受器做連接,並鎖回螺絲固定。

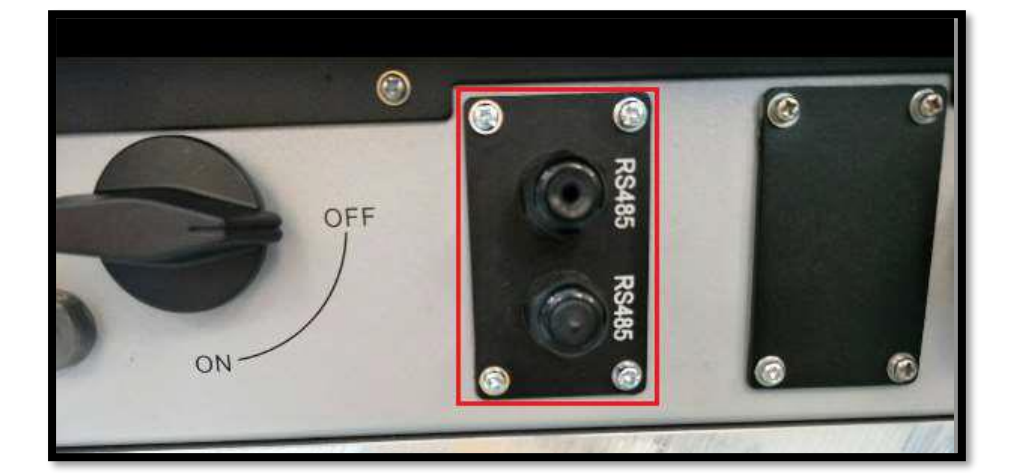

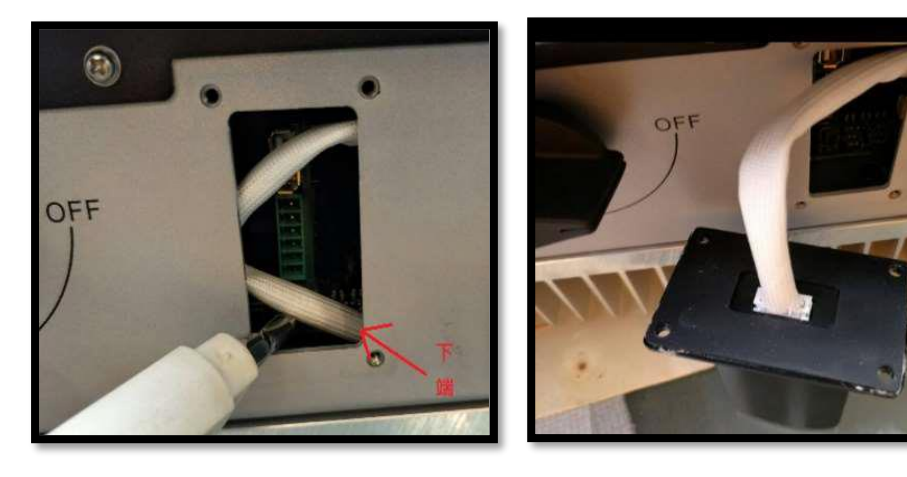

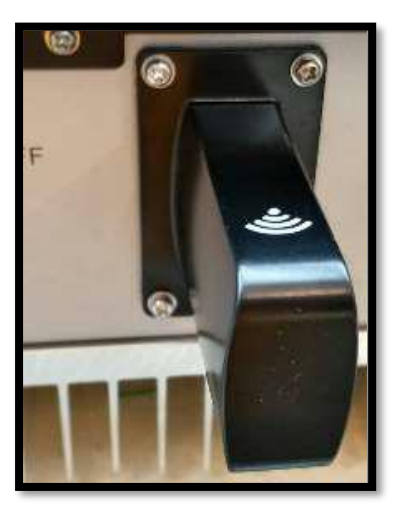

## 5. 設定連接網路

5.1 請先確認現場網路可以上網,再開始做以下設置。

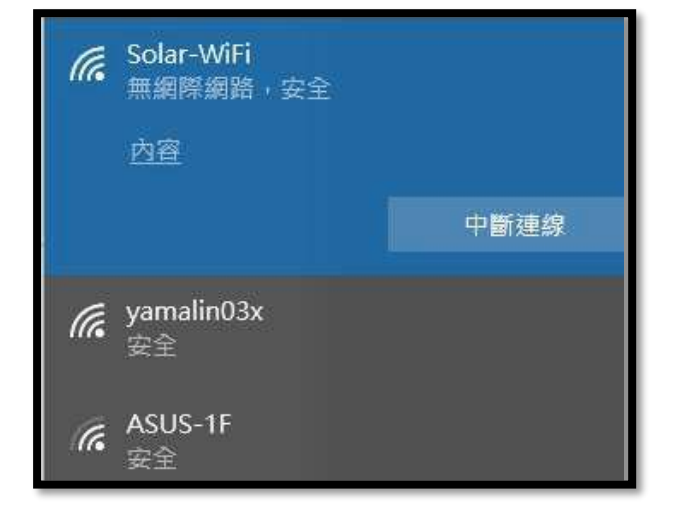

手機開啟無線網路,先連線到 Solar-WIFI,密碼: 12345678

5.2 手機開啟任意瀏覽器,在網址地方輸入 IP 位址 10.10.100.253

| 🥬 htt              | p://                                                                                             | ř.                                                |              |          |
|--------------------|--------------------------------------------------------------------------------------------------|---------------------------------------------------|--------------|----------|
| 9                  | 9.                                                                                               | • 🔘 h                                             | ttp://10.10. | 100.253/ |
| 文件(                | E)                                                                                               | 编辑(E)                                             | 查看 (V)       | 收藏夹 (4)  |
|                    | <ol> <li>100、254</li> <li>100、254</li> <li>ロメ 的服务器・1</li> <li>理求以不安全</li> <li>生焼的速本以り</li> </ol> | 公 445 石) 4前)<br>(2)<br>(0.10.100.254 夏秋用户名和<br>E) |              |          |
| 用尸名 (10):<br>密码を): | Ø odnu<br>IIIII<br>IIIIII<br>IIIIII<br>IIIIII                                                    | ● admin ●<br>admin<br>翻班時 @)<br>确定 ] 取用           |              |          |

用戶名/密碼請都填寫 admin

## 5.3 進入頁面後·點選[開始嚮導]

|                      | 1. 中文 Eng                                                                                                    |
|----------------------|----------------------------------------------------------------------------------------------------|
| <b>设备信息</b><br>固件版本号 | V1.0.1                                                                                                    |
| MAC地址                | F0FE6B7017BA                                                                                                    |
| 无线AP模式               | 开启                                                                                                    |
| SSID                 | Solar-WiFi                                                                                                    |
| IP地址                 | 10.10.100.253                                                                                                    |
| 无线STA模式              | 开启                                                                                                    |
| 踏由器SSID              | yamalin03x                                                                                                    |
| 加密方式                 | WPA2PSK                                                                                                    |
| 加密算法                 | AES                                                                                                    |
| 路由器密码                | yamalin03x                                                                                                    |
| 未连接网络! 可能原因如下:       |                                                                                                    |
|                      | 设备信息         固件版本号         MAC地址         无线AP模式         SSID         IP地址         无线STA模式         路由器SSID         加密方式         加密方式         直由器密码         基由器密码 |

選擇現場網路(業者提供的網路)選擇現場網路案[下一步]

(若未搜尋到業者的無線網路,按[刷新],重新搜尋無線網路名稱。)

| yamalin03x         70:88:CD:B1:9:78         100         1           GOODWE ES         14:D6:4D:37:B:20         11         2           Chiming cš., iPhone         62:98:AD:3E:F:3B         70         6           ASUS-1F         2C:4D:54:71:40:D8         74         11           Image: Second Second S | SSID                                                     | BSSID                                            | RSSI                   | Channel                                                    |
|----------------------------------------------------------------------------------------------------|----------------------------------------------------------|--------------------------------------------------|------------------------|------------------------------------------------------------|
| GOODWE ES         14:D6:4D:37:B:20         11         2           Chiming cš. iPhone         62:98:AD:3E:F:3B         70         6           ASUS-1F         2C:4D:54:71:40:D8         74         11 <ul></ul>                                                                                                    | yamalin03x                                               | 70:8B:CD:B1:9:78                                 | 100                    | 1                                                          |
| Chiming cš. iPhone         62:98:AD:3E:F:3B         70         6           ASUS-1F         2C:4D:54:71:40:D8         74         11           二二、         二二、         二二、         二二、         二二、           記載強度         三三、         三三、         三         三三、         三三、         三三、         三         三三、         三三、         三         三         三         三         三         三         三         三         三         三         三         三         三         三         三<                                                                                                    | GOODWE ES                                                | 14:D6:4D:37:B:20                                 | 11                     | 2                                                          |
| ASUS-1F 2C:4D:54:71:40:D8 74 11<br>訊號強度<br>刷新<br>記念: 当所选WiFi信号 (RSSI) 低于15%时,有可能会出现连接不得<br>观象,请选择其他可用网络或者缩短路由器与设备之间的距离。<br>如果您的无线路由器没有开启广播SSID功能,请点击下一步,手                                                                                                    | Chiming çš, iPhone                                       | 62:98:AD:3E:F:3B                                 | 70                     | 6                                                          |
| 訊號強度 訊號強度 第新 主意: 当所选WiFi信号(RSSI)低于15%时,有可能会出现连接不得 观象,请选择其他可用网络或者缩短路由器与设备之间的距离。 如果您的无线路由器没有开启广播SSID功能,请点击下一步,手                                                                                                    | ASUS-1F                                                  | 2C:4D:54:71:40:D8                                | 74                     | 11                                                         |
| <b>注意:</b> 当所选WiFi信号(RSSI)低于15%时,有可能会出现连接不可<br>见象,请选择其他可用网络或者缩短路由器与设备之间的距离。<br>如果您的无线路由器没有开启广播SSID功能,请点击下一步,手                                                                                                    |                                                          |                                                  |                        |                                                            |
|                                                                                                    |                                                          |                                                  | I                      | 刷新                                                         |
|                                                                                                    | <b>主意:</b> 当所选WiFi信号<br>现象,请选择其他可用<br>如果您的无线路由器<br>无线网络。 | (RSSI)低于15%时,有<br>网络或者缩短路由器与设备<br>器没有开启广播SSID功能, | 可能会出现<br>行之间的跟<br>请点击下 | <b>刷新</b><br>现连接不同<br>回离。<br><sup>5</sup> 一步,手<br><b>7</b> |

5.4 選擇網路後,輸入 wifi 密碼,在按[下一步]

| 网络名称 (SSID) |    | yamalin03x           |
|-------------|----|----------------------|
| 加密方式        | 1. | WPA2-PSK •           |
| 加密算法        |    | OPEN<br>WPA/WPA2-PSK |
|             |    | WPA-PSK<br>WPA2-PSK  |
| 制入您的无线网络密码: |    |                      |
| 网络密码        | 2. | ABCD1234             |
|             |    | □ 显示密码               |

最後會顯示[配置成功]·點選完成即可。

| 置成功!                           |
|--------------------------------|
| 点击完成按钮,配置生效,系统复位。              |
| 如果还需要配置其他页面的信息,请去完成您所需的配<br>置。 |
| 配置完成后,您可以登录到设备管理页面中点击重启"确认"按钮。 |
| 是否完成配置?                        |
| 上一步    完成                      |

## 6. 確認 逆變器 燈號

6.1 設定完成後,自動重啟 30 秒後,逆變器第一顆電源燈轉為恆亮,

即為設定成功。

|      |                    | 恆亮:WI-FI設定成功       |
|------|--------------------|--------------------|
|      |                    | 單次閃爍:WI-FI重新啟動中    |
| WiFi | <mark>II II</mark> | 兩次閃爍:IP分享器訊號不穩或未連接 |
|      |                    | 四次閃爍:雲端維護或未註冊      |
|      |                    | 熄滅:WI-FI失效         |

7. 如果燈號一直沒有恆亮,請依上述步驟重新設定。

請刪除其他 wifi 連接選項,常遇到設定到一半,手機連到其他 wifi 導致設

定失敗。

| ∎ 中華電信 奈       | 10:10   | @ Ø 93% 🔲 |
|----------------|---------|-----------|
| < <u>Wi-Fi</u> | yama_5G |           |
|                |         |           |
| 忘記此網路設定        | )       |           |
|                |         |           |
| 自動加入           |         |           |
|                |         |           |
| 專用位址           |         |           |